# スマートフォンで「Enjoy!百人一首」スキルを使う方法

### 利用手順

1

# Alexaアプリを入手する

当スキルはAmazonのAlexaにて起動します。 スマートフォンでの利用にはAlexaアプリが必要です。

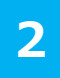

## AlexaアプリへAmazonアカウントでログイン

Alexaの利用にはAmazonのアカウントが必要です。 新規作成もできますが、事前に取得しておくとスムーズです。

# 3 Alexaスキルの検索・設定

Alexaアプリ内にて「Enjoy!百人一首」を検索し、利用できるよう設定します。

# 4 Alexaスキルの利用

アプリを起動した状態で呼びかけて「Enjoy!百人一首」を利用します。

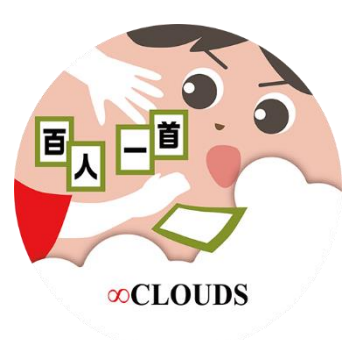

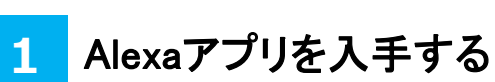

①ダウンロードのため各ストアアプリに接続

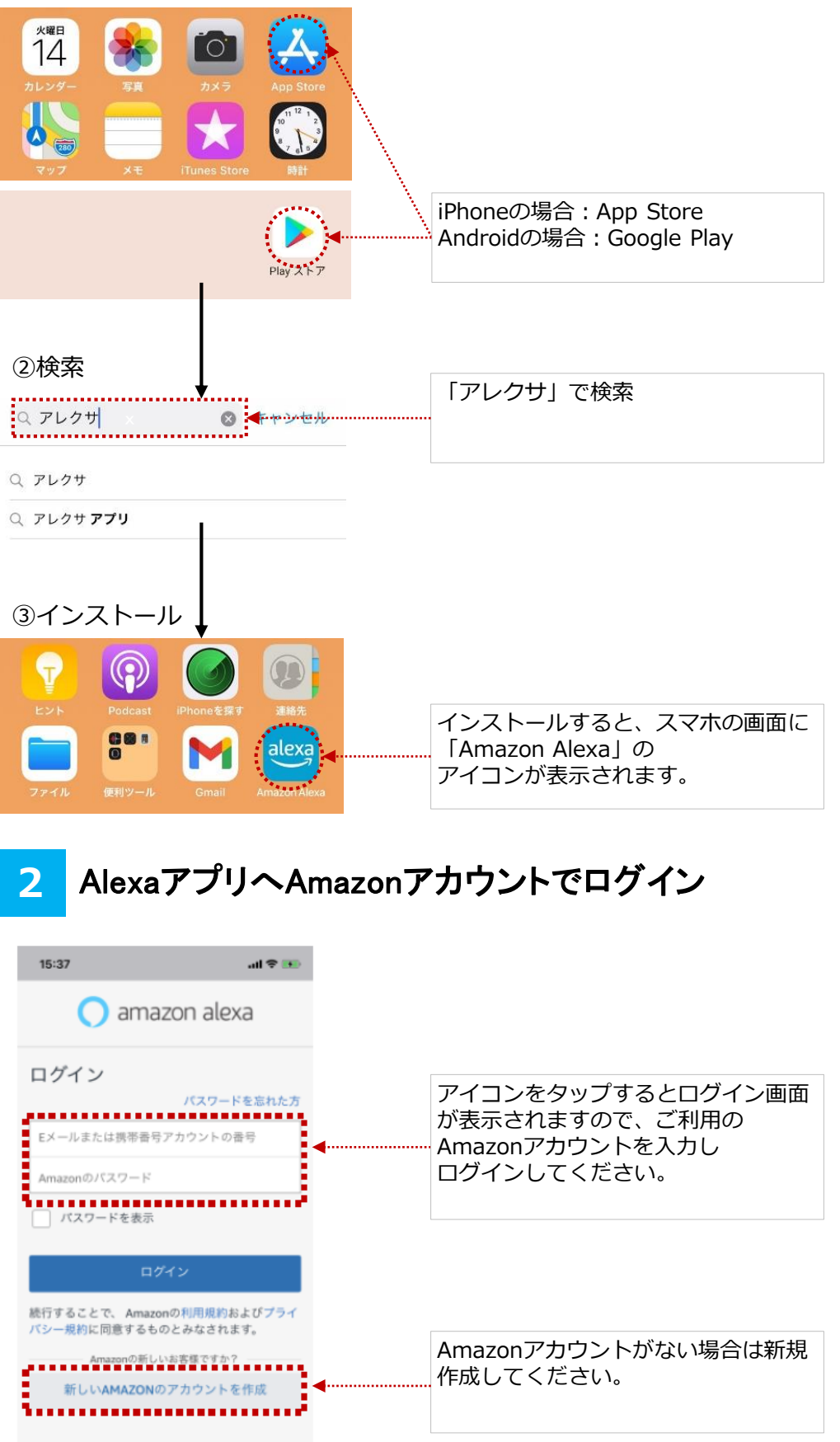

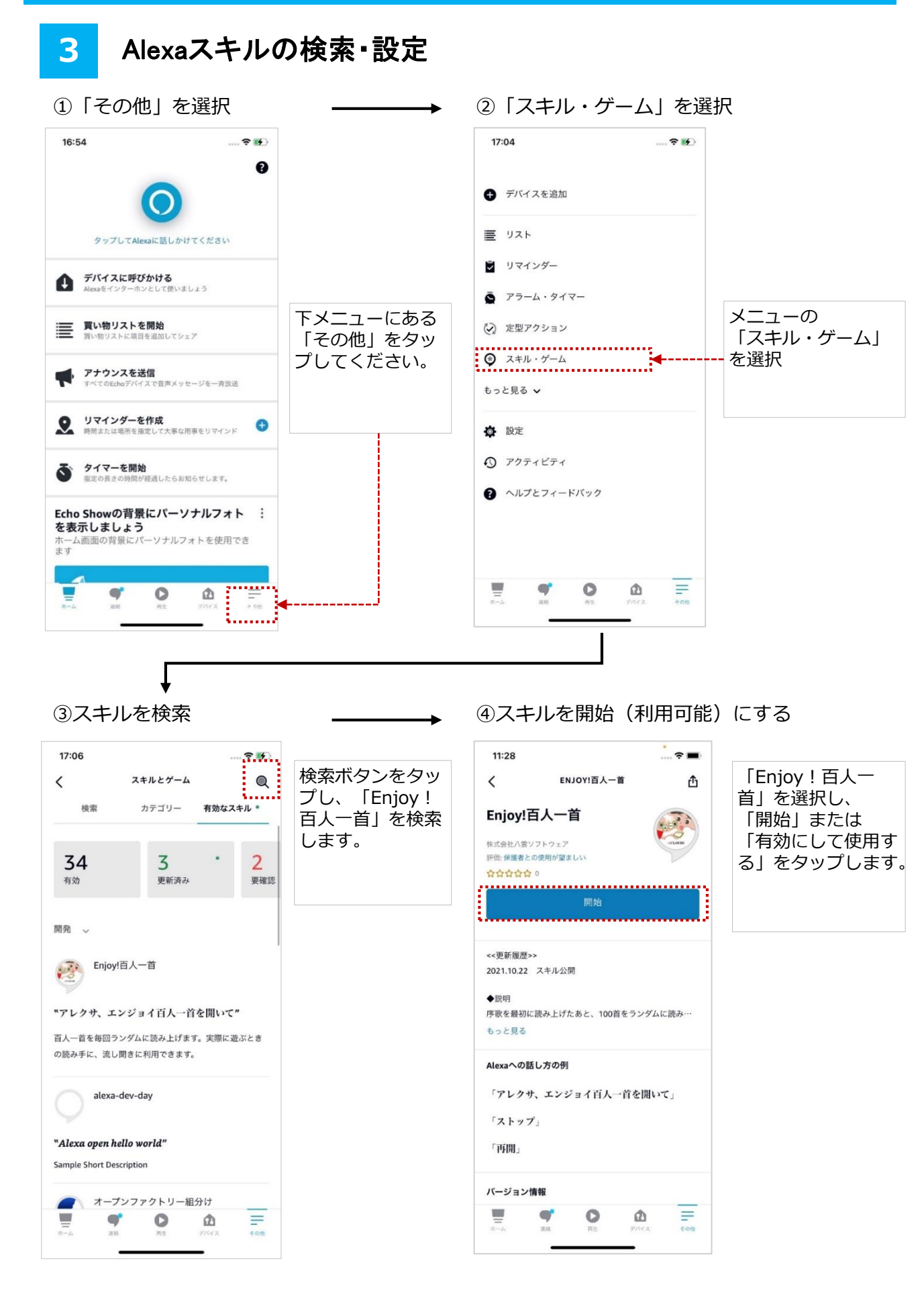

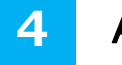

### Alexaスキルの利用

### Alexaを呼び出す

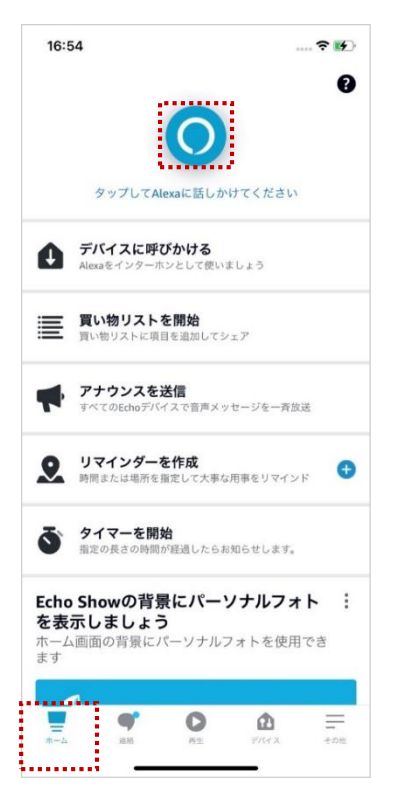

#### ②Alexaに呼びかける

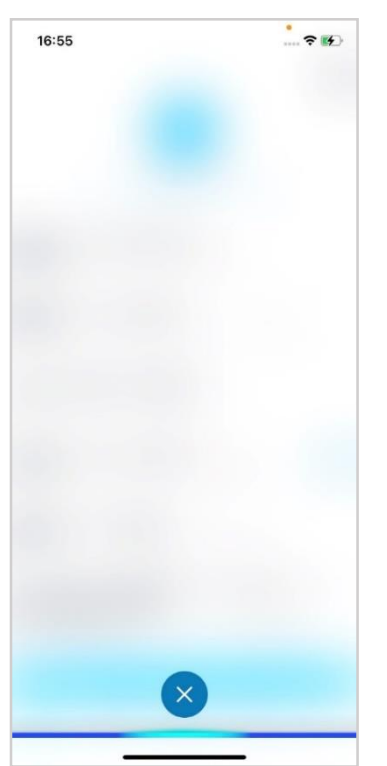

ホーム画面に戻り、 Alexaマークをタップします。

※アプリへのマイクの 使用許可を求める画面が出た場合は、画面の 指示に従ってください。

上記の画面に変わったら、 「**エンジョイ百人一首を開いて」**と話しかけ てください。 ※うまくいかない場合はゆっくりと発音して ください

終了する際は再度タップして、 「ストップ」と話しかけてください。 序歌+100首をランダムに読み上げます。

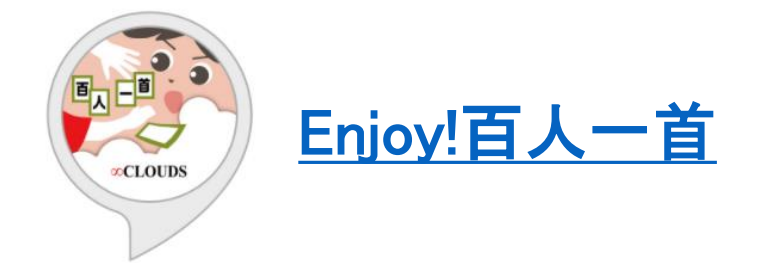

Amazon内の掲載ページ

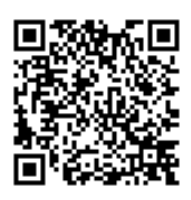

五色百人一首に対応したスキル

五色百人一首の各色の札20首をランダムに読み上げます。

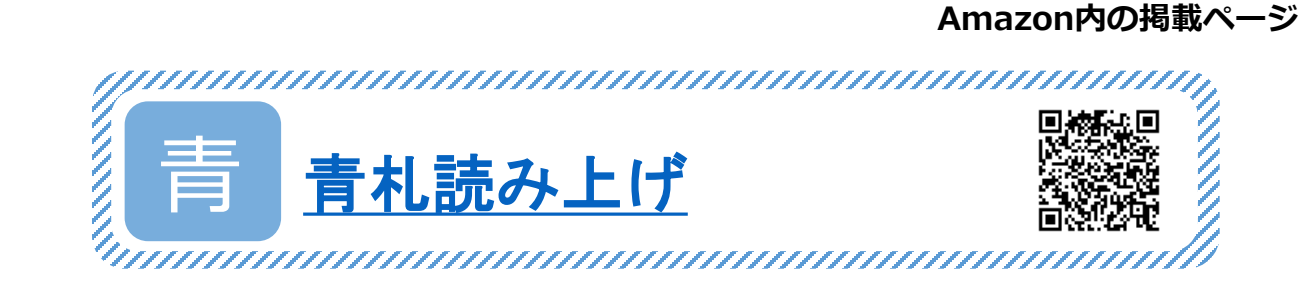

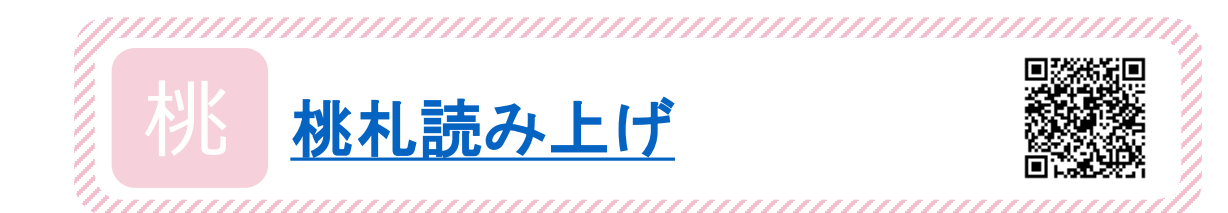

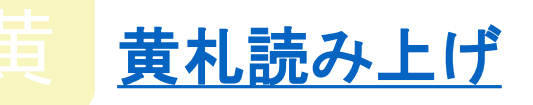

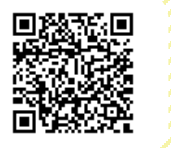

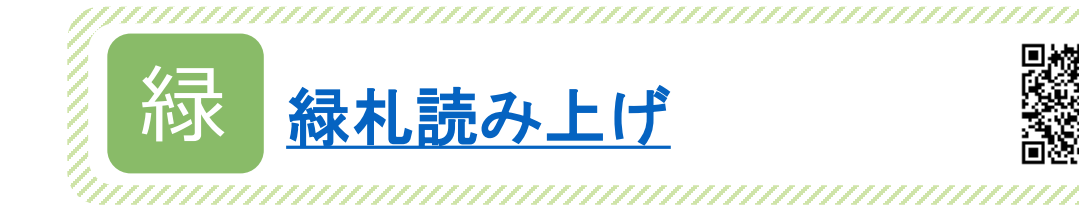

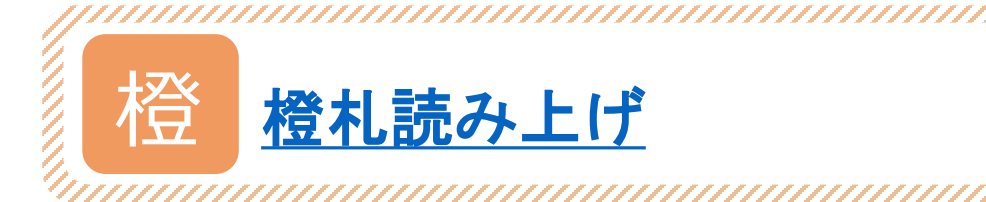

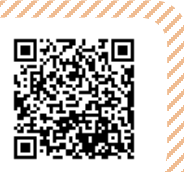

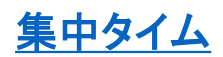

テレワーク中の業務効率化に!

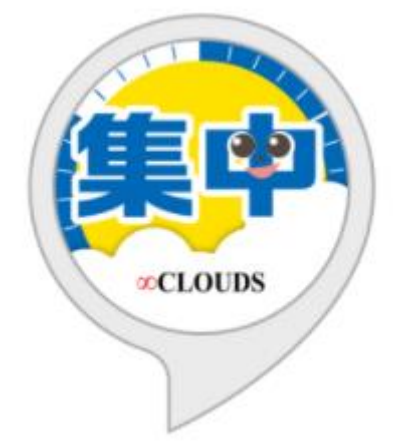

「ポモドーロテクニック」という手法を使って、 集中して作業に取り組めるスキルです。 25分の作業時間 → 5分の休憩 というサイクルを3時間分繰り返します。

Amazon内の 掲載ページは → こちら

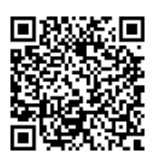

<u>チャイム45</u>

長期休暇中のお子様のおうち時間に!

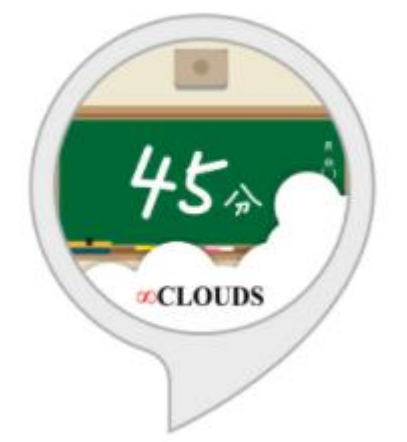

授業45分と休憩10分ごとにチャイムを鳴らして お知らせするスキルです。 45分の授業時間 → チャイム → 10分の休憩 というサイクルを3時間分繰り返します。 ※授業50分、60分設定のスキルもあります。

```
Amazon内の
掲載ページは →
こちら
```

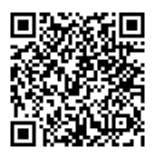

当社情報

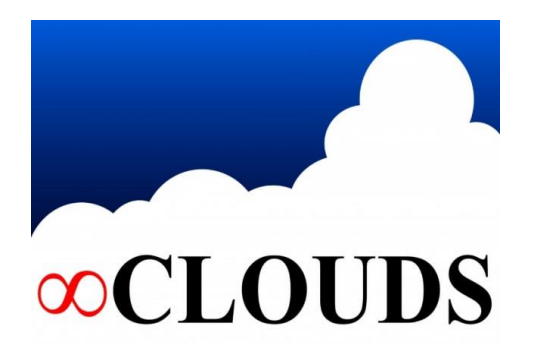

八雲ソフトウェアのHPは<u>こちら</u>

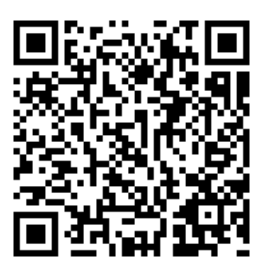